# 2024

# SISTEM KEWANGAN PUTRA FINANCE : PURCHASE RECEIPT (BEKALAN/PERKHIDMATAN/KERJA)

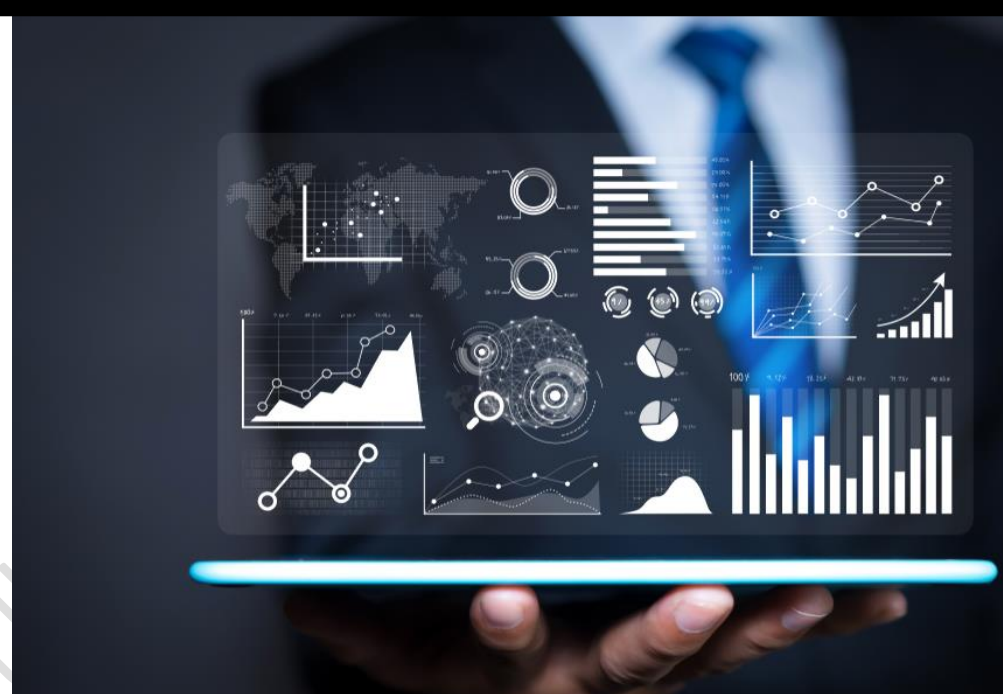

PEJABAT BURSAR UNIVERSITI PUTRA MALAYSIA 24 APRIL 2024

#### PENYEDIAAN PURCHASE RECEIPT OLEH PUSAT TANGGUNGJAWAB MELIPUTI PERKARA BERIKUT:

- A. PURCHASE RECEIPT BEKALAN/PERKHIDMATAN/KERJA
- B. PURCHASE RECEIPT ASET DAN ASET BERNILAI RENDAH

#### A. <u>PURCHASE RECEIPT BEKALAN/PERKHIDMATAN/KERJA</u>

- 1) LOGIN PUTRA FINANCE SEBAGAI PEMOHON /KERANI PTJ
- 2) PILIH BRANCH (PTJ) YANG INGIN DIPROSES. PERLU PASTIKAN PEMILIHAN BRANCH (PTJ) YANG TEPAT BAGI MEMASTIKAN BAJET DITOLAK DARI BRANCH (PTJ) YANG BETUL.

| KOD BRANCH | MAKSUD PERUNTUKAN                       | KOD BRANC | H MAKSUD PERUNTUKAN          |
|------------|-----------------------------------------|-----------|------------------------------|
| S01        | MENGURUS                                | S05       | AMANAH (61XXX, 62XXX)        |
| S02        | KOLEJ KEDIAMAN                          | S06       | AMANAH (68XXX)               |
| S03        | PENYELIDIKAN (5XXXX,9XXXXX,63XXX,67XXX) | S08       | AMANAH (64XXX, 65XXX, 66XXX) |
| S04        | PEMBANGUNAN (7XXXX)                     | S10       | AMANAH PELAJAR               |

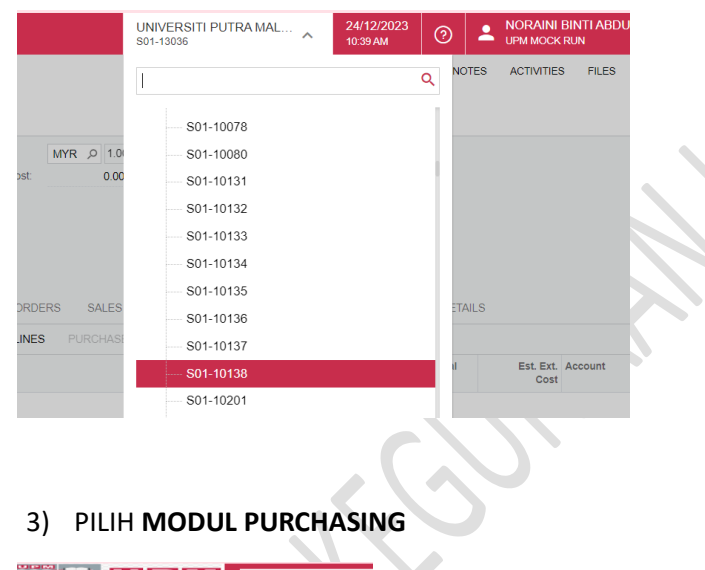

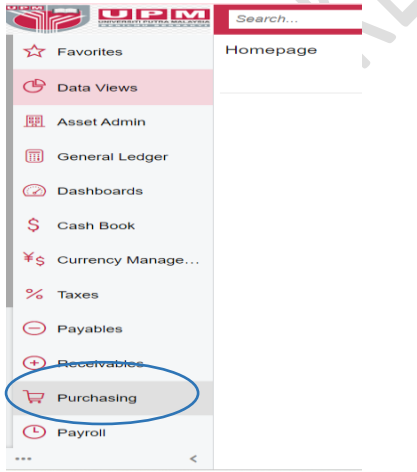

#### 4) DI **DATA ENTRY > PILIH PURCHASE ORDER**- KLIK KANAN DAN TEKAN *OPEN IN NEW TAB* UNTUK BUKA DI TAB BAHARU

| 🛠 Favorites    | Purchasing              |                                  |                                | 우 《ŷ· ×          |
|----------------|-------------------------|----------------------------------|--------------------------------|------------------|
| 🕑 Data Views   | New Purchase Purchase   | ₩ New Purchase Vendor            |                                |                  |
| 🗒 Asset Admin  | Order Receipt           | Request                          |                                |                  |
|                | Data Entry              | Standard Reports                 | Setup                          | Document Formats |
| General Ledger | Requisitions            | Purchase Order Summary           | Vendor Contract                | Item Request     |
|                | ☆ Purchase Orders + NEW | Purchase Order Details by Vendor | Vendors                        | Purchase Order   |
| Dashboards     | Open in new tab         | Purchase Order Details by Inven  | Factoring/Sub-Contractor Setup | Purchase Receipt |
| S Cash Book    | Open in new window      | Purchase Order Receipt and Billi | Vendor Inventory               | Requisitions     |
| <b>v</b>       |                         | Durchase Descint Datalla hu Van  |                                | rioquisitionis   |
|                |                         |                                  |                                |                  |
|                |                         |                                  |                                |                  |

#### 5) PILIH PURCHASE ORDER BERSTATUS OPEN

| F | Purc | chase Orders        |                    |             |            |           |                            |                           |
|---|------|---------------------|--------------------|-------------|------------|-----------|----------------------------|---------------------------|
| ( | う    | v) + 0              | ⊢→ X               |             |            |           |                            |                           |
|   | AL   | L RECORDS MY        | PURCHASE ORDERS    |             |            |           |                            |                           |
|   | Туре | : All 🔻 Status: All | I • Date: All • Ve | ndor: All 🔻 |            |           |                            | Ŷ                         |
|   | 0    | 🗅 Туре              | Order Nbr.         | Status      | Date       | Vendor    | Vendor Name                | Description               |
| > | 0    | D Normal            | S1303623-P00004    | Open        | 24/12/2023 | BDB000004 | DAPO BONDA CAFE & CATERING | SYARAHAN INAUGURAL PROF Y |
|   |      |                     |                    | $\smile$    |            |           |                            |                           |

### 6) TEKAN TITIK 3 ... UNTUK PROSES PRINT PURCHASE ORDER

| ype.                                  | Normal                                              | Vendor:                                                           | BDB0000                                                | 04 - DAPO    | BONDA CAFE & CA               | Line Total:       | 5.00              |            |                             |                                |      |
|---------------------------------------|-----------------------------------------------------|-------------------------------------------------------------------|--------------------------------------------------------|--------------|-------------------------------|-------------------|-------------------|------------|-----------------------------|--------------------------------|------|
| Order Nbr.:                           | S1303623-F                                          | P Location:                                                       | MAIN - Pr                                              | rimary Locat | tion                          | Discount Total:   | 0.00              |            |                             |                                |      |
| status:                               | Open                                                | Owner:                                                            | A02674 -                                               | NORAINI B    | INTI ABDULLAH                 | lax lotal:        | 0.00              |            |                             |                                |      |
| )ate:                                 | Approved                                            | Vendor Ref                                                        | MYR                                                    | 1.00         | <ul> <li>VIEW BASE</li> </ul> | Eirst Printed O   | 5.00              |            |                             |                                |      |
| ale.                                  | 24/12/2023                                          | Vendor Ref                                                        |                                                        |              |                               | Thist Thinked O   | 24/12/2023        |            |                             |                                |      |
| romised On:                           | 24/12/2023                                          |                                                                   | Direct P                                               | urchase Or   | der Limit                     | First Printed By: | NORAINI BINTI ABD |            |                             |                                |      |
| romised On:<br>escription:<br>OCUMENT | 24/12/2023<br>SYARAHAN<br>DETAILS TA                | NAUGURAL PROF YY                                                  | VENDOR INF                                             | Purchase Ord | der Limit PROVALS PO HIS      | First Printed By: | NORAINI BINTI ABD | BUDGET DET | TAILS DIGITAL               | SIGNING                        |      |
| Description:                          | 24/12/2023<br>SYARAHAN<br>DETAILS TA<br>C × A<br>sh | NAUGURAL PROF YY<br>XES SHIPPING<br>DD ITEMS HI [<br>Inventory ID | Direct Pr<br>Y-MAKAN<br>VENDOR INF<br>St.<br>Line Type | Purchase Ord | PROVALS PO HIS                | First Printed By: | NORAINI BINTI ABD |            | TAILS DIGITAL<br>Order Qty. | SIGNING<br>Qty. On<br>Receipts | Unit |

| Purchase Order<br>Normal S13<br>←                                                           | s<br>303623-P0000<br>□ ∽ +                                                        | )4 - DAPO BOND<br>□ □ - I<                                                                                                    | A CAFE & CAT                                                                    | ERING                                                | ECEIPT       |                                                                                                    |                                                                                                    | NOTES               |
|---------------------------------------------------------------------------------------------|-----------------------------------------------------------------------------------|----------------------------------------------------------------------------------------------------|---------------------------------------------------------------------------------|------------------------------------------------------|--------------|----------------------------------------------------------------------------------------------------|----------------------------------------------------------------------------------------------------|---------------------|
| Type:<br>Order Nbr.:<br>Status:<br>Date:<br>Promised On:<br>Description:<br>DOCUMENT<br>O + | Normal  S1303623-F, & Open Approved 24/12/2023 24/12/2023 SYARAHAN IN DETAILS TAX | Vendor: Location Unrency: Currency: Vendor Ref: Vendor Ref: Vendo | BDB000004 - DJ<br>MAIN - Primary<br>A02674 - NORA<br>MYR 1.00<br>Direct Purchas | APO BONDA CAFE & C<br>Location<br>INI BINTI ABDULLAH | E<br>HISTORY | Processing<br>Remove Hold<br>Hold<br>Create Prepayment Request<br>Enter PO Receipt •<br>Enter AP Bill •<br>Complete Order<br>Cancel Order<br>Reopen Order | Printing and Emailing<br>Print Purchase Order<br>Do Not Final<br>Email Purchase Order<br>Do Not Email<br>Other<br>Recalculate Prices<br>Validate Addresses | >                   |
| <ul> <li>Brand</li> <li>Brand</li> <li>Brand</li> <li>S01:</li> </ul>                       | th<br>13036                                                                       | Inventory ID <u>SERVICES</u>                                                                                                    | Line Type Non-Stock                                                             | Warehouse<br>S01-13036A                              | Line I       | Approval<br>Approve<br>Reject                                                                                                    | Reports<br>Vendor Details<br>Print Purchase Order Edit De<br>Purchase Order Receipt and                                                                    | Unit<br>.t 5.0<br>B |

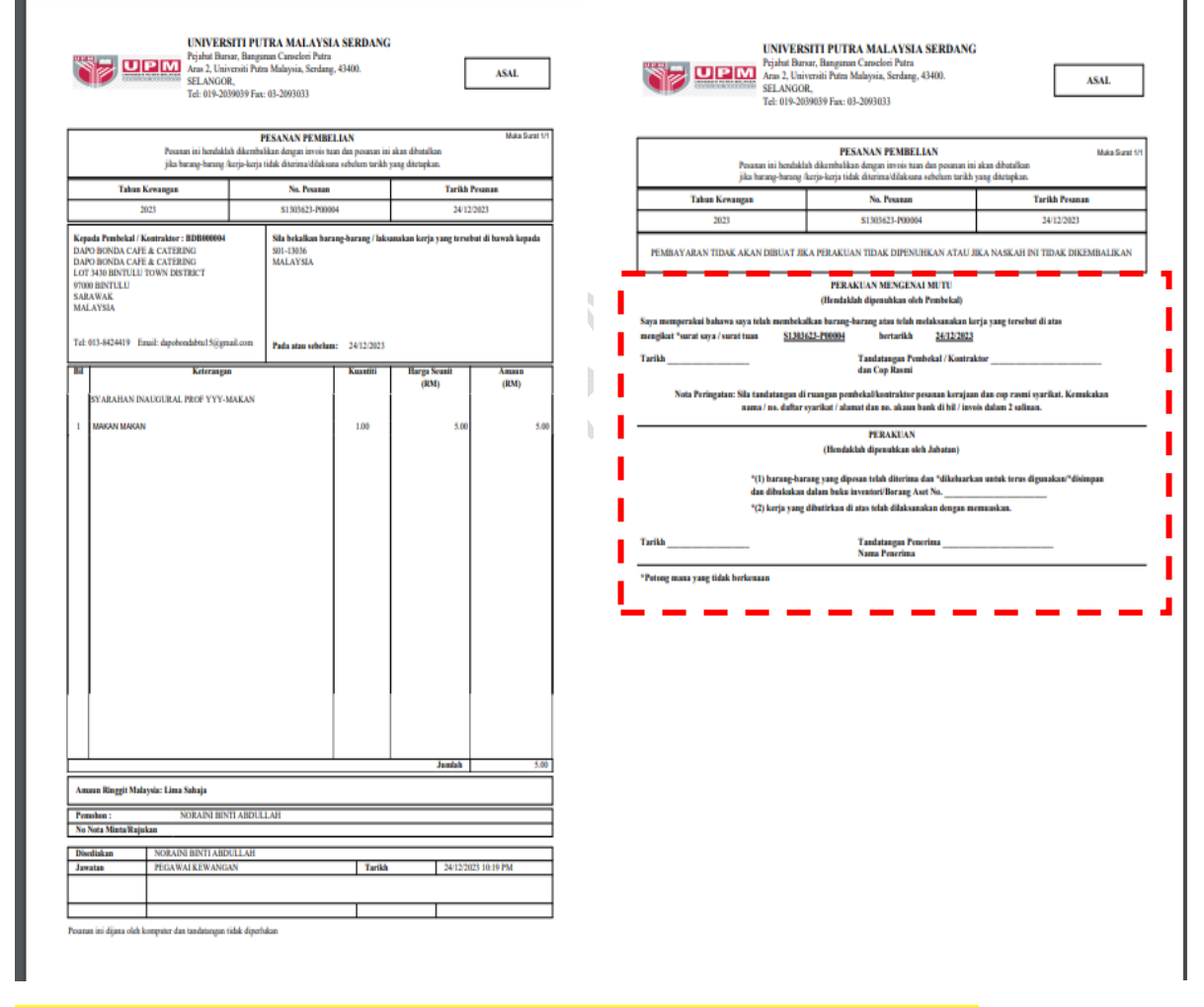

DAPATKAN TANDA TANGAN PEMBEKAL DAN KETUA PTJ/PEGAWAI DIBERI KUASA

#### 7) SELEPAS MENDAPATKAN TANDA TANGAN PADA DOKUMEN PURCHASE ORDER, TEKAN ENTER PO RECEIPT

| Pur<br>No | chase<br>rma | e Orders<br>I S130 | 3623-P000  | )04 - DAF   | PO BONE      | DA CAFE & | & CATE    | RING          |         |      |                   |                   |            |            | [                   |
|-----------|--------------|--------------------|------------|-------------|--------------|-----------|-----------|---------------|---------|------|-------------------|-------------------|------------|------------|---------------------|
| <b>←</b>  | []<br>€      |                    | \$P +      | - 🔟         | () • I       | < <       | > >       | ENTER         | PO RECE | IPT  | )                 |                   |            |            |                     |
| Ту        | pe:          |                    | Normal     | • \         | /endor:      | BDB000    | 004 - DAF | PO BONDA CA   | FE & CA | D    | Line Total:       | 5.00              |            |            |                     |
| 0         | rder N       | lbr.:              | S1303623-F | J م         | ocation:     | MAIN - F  | rimary Lo | ocation       |         |      | Discount Total:   | 0.00              |            |            |                     |
| S         | atus:        |                    | Open       | (           | Owner:       | A02674    | NORAIN    | II BINTI ABDU | LLAH    |      | Tax Total:        | 0.00              |            |            |                     |
| D         | ate:         |                    | 24/12/2023 | C           | Currency:    | MYR       | 1.00      | * VIE         | N BASE  |      | Order Total:      | 5.00              |            |            |                     |
| P         | omise        | ed On:             | 24/12/2023 | ١           | /endor Ref.: |           |           |               |         |      | First Printed O   | 24/12/2023        |            |            |                     |
|           |              |                    |            |             |              | Direct I  | Purchase  | Order Limit   |         |      | First Printed By: | NORAINI BINTI ABE | ULLAH      |            |                     |
| D         | escrip       | tion:              | SYARAHAN   | INAUGURA    | L PROF YY)   | /-MAKAN   |           |               |         |      |                   |                   |            |            |                     |
| D         | ocu          | MENT DE            | TAILS TA   | XES SI      | HIPPING      | VENDOR IN | IFO       | PO HISTORY    | PREF    | AYME | NTS OTHER         | BUDGET DETA       | ILS DIGITA | AL SIGNING |                     |
| Q         | -            | + 0                | $\times$ A |             | ⊷  2         | t 1       |           |               |         |      |                   |                   |            |            |                     |
| 8 (       |              | Branch             |            | Inventory I | ID           | Line Type |           | Warehouse     |         | Line | Description       |                   | UOM        | Order Qty. | Qty. On<br>Receipts |
| > (       |              | S01-13             | 036        | SERVICE     | S            | Non-Stock |           | S01-13036     | 4       | MA   | KAN MAKAN         |                   | EACH       | 1.00       | 0.00                |

8) PAPARAN BERIKUT AKAN DIKELUARKAN. MASUKKAN PERKARA BERIKUT:

VENDOR REF : NO INVOIS PEMBEKAL

**OWNER : PENGGUNA** 

PADA TAB DETAIL > RECEIPT QTY : MASUKKAN BILANGAN SEBENAR DITERIMA

CONTROL QTY : SAMA DENGAN RECEIPT QTY

| Pi<br>R | irchase<br>eceip | e Receipts<br>ot S1350124-R00 | 003 - METROHM               | (MALAYSIA) SD     | N BHD              |                 |                               |      | NOTES        | ACTIVITIES | FILES        | TOOLS 🗸                |
|---------|------------------|-------------------------------|-----------------------------|-------------------|--------------------|-----------------|-------------------------------|------|--------------|------------|--------------|------------------------|
| ÷       |                  | 1 B v -                       | + 🛈 🗘 • K                   | <                 | REMOVE HOLD        |                 |                               |      |              |            |              |                        |
|         | Гуре:            | Receipt                       | <ul> <li>Vendor:</li> </ul> | MM000056 - MET    | ROHM (MALAYSIA) SE | 🖉 Total Qty.:   | 2.00                          |      |              |            |              | ^                      |
|         | Receipt          | : Nbr.: \$1350124-F           | ァ * Location:               | MAIN - Primary Lo | ocation ,0         | Control Qty .:  | 2.00                          |      |              |            |              |                        |
| 1       | Status:          | On Hold                       | Currency:                   | MYR 1.00          | * VIEW BASE        | Uninvoiced Qu.  | 2.00                          |      |              |            |              |                        |
| *       | Date:            | 11/03/2024                    | *                           | Create Bill       |                    | Total Cost:     | 2,860.00                      |      |              |            |              |                        |
| *       | Post Pe          | eriod: 03-2024                | P Vendor Ref.:              | 211-5021014       |                    |                 |                               |      |              |            |              |                        |
|         |                  |                               | Workgroup:                  |                   | Q                  | )               |                               |      |              |            |              |                        |
|         |                  |                               | Owner:                      | YUSRAN BIN SU     | LAIMAN ,0          |                 |                               |      |              |            |              |                        |
| $\leq$  | DETAIL           | S RDERS                       | PUT AWAY HISTORY            | BILLING LA        | ANDED COSTS OTH    | IER             |                               |      |              |            |              |                        |
| Ċ       | · - (            | + / × I                       | INE DETAILS ADD LI          | NE ADD PO A       | ADD PO LINE VIEW F | PO  ⊷  X        |                               |      |              |            |              |                        |
|         | 0 D              | *Branch                       | *Inventory ID               | Line Type         | * Warehouse        | Location        | Transaction Descr.            | UOM  | Ordered Qty. | Open Qty.  | Receipt Qty. | * Project              |
| >       | <b>D</b>         | S03-13501                     | CONSUMABLE                  | Non-Stock         | S03-13501A         | <split></split> | Cell cable for M101/204/PG204 | EACH | 2.00         | 0.00       | 2.00         | 9737 <mark>6</mark> 00 |

SEKIRANYA MELIBATKAN BAYARAN BERKALA SEPERTI KONTRAK PENCUCIAN DAN SEMASA PURCHASE REQUISITION, PEMOHON TIDAK MENGASINGKAN KETERANGAN MENGIKUT BULAN (IAITU MENGINPUT ORDERED QTY BERDASARKAN JUMLAH BULAN), MAKA PADA RECEIPT QTY, HANYA MASUKKAN BILANGAN BULAN YANG AKAN DIBAYAR DAN BILANGAN PERLU SAMA DENGAN CONTROL QTY JIKA MELIBATKAN <u>PEMBAYARAN PEROLEHAN BERKALA</u> DAN SEKIRANYA PENYEDIAAN PURCHASE REQUISITION ADALAH MENGIKUT BULAN PADA SETIAP LINE, PILIH LINE BULAN YANG TIDAK AKAN DIBAYAR LAGI DAN TEKAN BUTANG X UNTUK MENGELUARKAN DARI PROSES PEMBAYARAN

#### CONTOH:

|   | DE       | TAIL | s | ORDERS    | PUT AWAY HISTORY     | BILLING LANDED | COSTS OTHER    |                 |                                    |
|---|----------|------|---|-----------|----------------------|----------------|----------------|-----------------|------------------------------------|
| ( | <b>ご</b> | -    | _ | 0 ×       | INE DETAILS ADD LINE | ADD PO ADD PO  | D LINE VIEW PO | ⊷  X            |                                    |
| 8 | 0        |      |   | * Branch  | * Inventory ID       | Line Type      | *Warehouse     | Location        | Transaction Descr.                 |
| > | 0        |      |   | S01-10032 | SERVICES             | Service        | S01-10032A     | <split></split> | BENDAHARI 1 (2105CIM00887)         |
|   | 0        | D    |   | S01-10032 | SERVICES             | Service        | S01-10032A     | <split></split> | BENDAHARI 2 (2105CIM00014)         |
|   | 0        | D    |   | S01-10032 | SERVICES             | Service        | S01-10032A     | <split></split> | BPOB ATAS (2105CIM00041)           |
|   | 0        | D    |   | S01-10032 | SERVICES             | Service        | S01-10032A     | <split></split> | PANTRI BILIK MESYUARAT (2105CIM000 |

#### 9) TEKAN BUTANG SAVE. RECEIPT NBR AKAN DIPAPARKAN. TEKAN BUTANG REMOVE HOLD

| Purchase Recei<br>Receipt S1:<br>← | pts<br>350124-R00003<br>□ | - METROHM (<br>□ □ - K | MALAYSIA) SDM     | N BHD<br>REMOVE HOLD |                 | >                             |      | NOTES        | ACTIVITIES | 6 FILES      | TOOLS -   |
|------------------------------------|---------------------------|------------------------|-------------------|----------------------|-----------------|-------------------------------|------|--------------|------------|--------------|-----------|
| Туре:                              | Receipt *                 | Vendor:                | MM000056 - MET    | ROHM (MALAYSIA) SE   | Total Qty.:     | 2.00                          |      |              |            |              | ^         |
| Receipt Nbr.:                      | S1350124-F ,0             | * Location:            | MAIN - Primary Lo | ocation $ ho$        | Control Qty .:  | 2.00                          |      |              |            |              |           |
| Status:                            | On Hold                   | Currency:              | MYR 1.00          | * VIEW BASE          | Uninvoiced Qu   | 2.00                          |      |              |            |              |           |
| * Date:                            | 11/03/2024 *              |                        | Create Bill       |                      | Total Cost:     | 2,860.00                      |      |              |            |              |           |
| * Post Period:                     | 03-2024 ,O                | Vendor Ref.:           | 211-5021014       |                      |                 |                               |      |              |            |              |           |
|                                    |                           | Workgroup:             |                   | Q                    |                 |                               |      |              |            |              |           |
|                                    |                           | Owner:                 | YUSRAN BIN SUL    | AIMAN 🔎              |                 |                               |      |              |            |              |           |
| DETAILS                            | ORDERS PUT                | AWAY HISTORY           | BILLING LA        | NDED COSTS OTH       | ER              |                               |      |              |            |              |           |
| Ċ +                                | 🖉 🗙 LINE I                | DETAILS ADD LI         | NE ADD PO A       | DD PO LINE VIEW F    | ×0  ⊷  X        |                               |      |              |            |              |           |
| 🗄 🖟 🗋 *Brar                        | nch *In                   | ventory ID             | Line Type         | *Warehouse           | Location        | Transaction Descr.            | UOM  | Ordered Qty. | Open Qty.  | Receipt Qty. | * Project |
| > 🛍 🗋 S03-                         | 13501 <u>C</u>            | ONSUMABLE              | Non-Stock         | S03-13501A           | <split></split> | Cell cable for M101/204/PG204 | EACH | 2.00         | 0.00       | 2.00         | 9737600   |

#### 10) STATUS ON HOLD AKAN BERTUKAR KEPADA BALANCE. JANGAN TEKAN BUTANG RELEASED

| Purchase Receipt<br>Receipt - DAI | s<br>PO BONDA CAF | E & CATERIN  | G                         |             |               |      |
|-----------------------------------|-------------------|--------------|---------------------------|-------------|---------------|------|
| ← C                               | ) v + 🔟           | Û. ► IK      | < > >I R                  | <b>&lt;</b> |               |      |
| Туре:                             | Receipt *         | Vendor:      | BDB000004 - DAPO BONDA CA | FE&CA 0     | Total Qty.:   | 1.00 |
| Receipt Nbr.:                     | <new> 0</new>     | * Location:  | MAIN - Primary Location   | Q           | Uninvoiced Qu | 1.00 |
| Status:                           | Balanced          | Currency:    | MYR 1.00 * VIE            | W BASE      | Total Cost:   | 5.00 |
| * Date:                           | 24/12/2023        |              | Create Bill               |             |               |      |
| * Post Period:                    | 12-2023 🔎         | Vendor Ref.: | INV123                    |             |               |      |
|                                   |                   | Workgroup:   |                           | Q           |               |      |
|                                   |                   | Owner:       | YUSNAWATI BINTI MAT ISA   | Q           |               |      |
| DETAILS O                         | ORDERS PUT AWA    | AY HISTORY   | BILLING LANDED COSTS      | 6 OTHER     |               |      |

## 11) MUATNAIK DOKUMEN INVOIS,DO,LAIN-LAIN **DOKUMEN YANG TELAH DISAHKAN** DENGAN MENEKAN BUTANG *PADA GAMBAR* DI MENU *DETAILS* . TEKAN *BROWSE* DOKUMEN , PILIH DOKUMEN DAN TEKAN UPLOAD. SELEPAS SELESAI MEMUATNAIK DOKUMEN, TEKAN X

|                                                                                                    | > >I RELEASE ···                                                     |                                                                      |                                                         |               |
|----------------------------------------------------------------------------------------------------|----------------------------------------------------------------------|----------------------------------------------------------------------|---------------------------------------------------------|---------------|
| Type: Receipt Vendor: BDB0                                                                                                    | 00004 - DAPO BONDA CAFE & CA                                         | Ø Total Qty.:                                                        | 1.00                                                    |               |
| Receipt Nbr.: S1303623-F A * Location: MAIN                                                                                                    | - Primary Location $ ho$                                             | Uninvoiced Qu                                                        | 1.00                                                    |               |
| Status: Balanced Currency: MYR                                                                                                    | 1.00 * VIEW BASE                                                     | Total Cost:                                                          | 5.00                                                    |               |
| * Date: 24/12/2023 *                                                                                                    | ate Bill                                                             |                                                                      |                                                         |               |
| * Post Period: 12-2023 ,0 Vendor Ref.: INV1                                                                                                    | 23                                                                   |                                                                      |                                                         |               |
| Workgroup:                                                                                                    | Q                                                                    |                                                                      |                                                         |               |
| Owner: YUS                                                                                                    | IAWATI BINTI MAT ISA 🔎                                               |                                                                      |                                                         |               |
| DETAILS ORDERS PUT AWAY HISTORY BILL                                                                                                    | ING LANDED COSTS OTI                                                 | HER                                                                  |                                                         |               |
| Ů + <li>⊘ + </li> <li>X LINE DETAILS ADD LINE AI</li>                                                                                                    | DD PO ADD PO LINE VIEW                                               | PO <mark> ↔  X</mark>                                                |                                                         |               |
| B D *Branch *Inventory ID Line Type                                                                                                    | * Warehouse                                                          | Location                                                             | Transaction Descr.                                      |               |
| COD S01-13036 SERVICES Non-Sto                                                                                                    | sk S01-13036A                                                        | <split></split>                                                      | MAKAN MAKAN                                             |               |
|                                                                                                    |                                                                      |                                                                      |                                                         |               |
| Requisitions                                                                                                    |                                                                      |                                                                      |                                                         |               |
| S1303623-00007 - SYARAHAN INAUGURAL PROF >                                                                                                    | XX - PENYEDIAAN MAKAN                                                | AN                                                                   |                                                         |               |
| $\leftarrow \square \square \vee + \square \square \cdot \land \land \rangle$                                                                                                    | >IREMOVE HOLD···                                                     |                                                                      |                                                         |               |
| * Branch: S01-13036 - Priority: Nor                                                                                                    |                                                                      |                                                                      |                                                         | ×             |
| Ref. Nbr.: \$1303623-0 P * Creator: A02 Select                                                                                                    | the file.                                                            |                                                                      | Browse                                                  | Upload        |
| Status: On Hold Customer: CB                                                                                                    | .↓. ADD LINK REMOVE LIN                                              | K I⊷I UPLOAD USIN                                                    | G MOBILE APP No file                                    | e chosen      |
| * Date: 24/12/2023 * Location: MA                                                                                                    | name Comment                                                         | La                                                                   | ist Date Edit                                           | Uri           |
| Approved     Outstad                                                                                                    |                                                                      |                                                                      |                                                         |               |
|                                                                                                    |                                                                      |                                                                      |                                                         |               |
|                                                                                                    |                                                                      |                                                                      |                                                         |               |
| Files                                                                                                    |                                                                      |                                                                      |                                                         | $\otimes$     |
| Files                                                                                                    |                                                                      |                                                                      |                                                         | $\bigotimes$  |
| Files Select the file.                                                                                                    |                                                                      |                                                                      | Browse L                                                | (Jpload       |
| Files Select the file.                                                                                                    |                                                                      |                                                                      | Browse L                                                | (Jpload       |
| Files<br>Select the file.<br>ひ ᡶ ADD LINK REMOVE LIN                                                                                                    | K  ⊷  UPLOAD U                                                       | SING MOBILE AP                                                       | Browse L                                                | ()<br>Jpload  |
| Files         Select the file.         O       Image: ADD LINK REMOVE LIN         File name       Comment                                                                                                    | K  ⊷  UPLOAD U                                                       | SING MOBILE AP                                                       | PP<br>EditU                                             | Jpload<br>Irl |
| Files         Select the file.                                                                                                    | K  ⊷  UPLOAD U                                                       | SING MOBILE AP<br>Last Date<br>24/12/2023                            | PP<br>EditU                                             | )<br>Ipload   |
| Files         Select the file.         O       ADD LINK         REMOVE LIN         File name       Comment         PEROLEHAN.jpg                                                                                                    | K  ⊷  UPLOAD U                                                       | SING MOBILE AP<br>Last Date<br>24/12/2023                            | Browse U<br>PP<br>EditU                                 | Jpload<br>Irl |
| Files         Select the file.                                                                                                    | K  ⊷  UPLOAD U                                                       | SING MOBILE AP<br>Last Date<br>24/12/2023                            | Browse U<br>P<br>EditU<br>EditU                         | Vpload        |
| Files         Select the file.                                                                                                    | K  ⊷  UPLOAD U                                                       | SING MOBILE AP<br>Last Date<br>24/12/2023                            | Browse L<br>P<br>EditU                                  | Jpload        |
| Files         Select the file.                                                                                                    | K  ⊷  UPLOAD U                                                       | SING MOBILE AP<br>Last Date<br>24/12/2023<br>APPROVALS               | Browse L<br>P<br>Editu<br>OTHER                         | lpload        |
| Files         Select the file.         O       ↓         ADD LINK       REMOVE LIN         File name       Comment         PEROLEHAN.jpg         DETAILS       SHIPPING         BIDDING         O       +         ✓       ×         REQUEST E                                                                                                    | K  ⊷  UPLOAD U<br>VENDOR INFO<br>DETAILS ADD ITEM:                   | SING MOBILE AP<br>Last Date<br>24/12/2023<br>APPROVALS<br>S ADD REQU | Browse L<br>P<br>EditU                                  | Jpload<br>Irl |
| Files         Select the file.         O       ↓         ADD LINK       REMOVE LIN         File name       Comment         PEROLEHAN.jpg         DETAILS       SHIPPING         BIDDING         O       +         ✓       +         ✓       +         ✓       +         ✓       +         ✓       +         ✓       +         ✓       +         ✓       +         ✓       +         Ø       □         Inventory ID       Line Sout | K  ↔  UPLOAD U<br>VENDOR INFO<br>DETAILS ADD ITEM:<br>Prce Line Type | SING MOBILE AP<br>Last Date<br>24/12/2023<br>APPROVALS<br>S ADD REQU | Browse L<br>P<br>EditU<br>EditU<br>JESTED ITEMS<br>ouse | Vpload        |

*(GAMBAR <sup>®</sup> BERTUKAR KUNING BERMAKSUD DOKUMEN TELAH DIMUAT NAIK).* DOKUMEN YANG DIMUATNAIK TIDAK BOLEH DIPADAM/UBAH

#### PURCHASE RECEIPT YANG BERSTATUS BALANCED AKAN DISEMAK DAN DIBUAT BAYARAN OLEH PEJABAT BURSAR SEKIRANYA TELAH LENGKAP.

#### 12) PEMULANGAN DOKUMEN OLEH PEJABAT BURSAR

JIKA TERDAPAT KESILAPAN PADA KUANTITI ATAU NO INVOIS PEMBEKAL, PEJABAT BURSAR AKAN MEMULANGKAN DOKUMEN KEPADA PTJ DI MANA *BATCH RETURN* AKAN DIWUJUDKAN. PTJ HENDAKLAH MELAKSANAKAN PROSES **REMOVE HOLD** PADA BATCH INI

| Return S140    | ts<br>0124-R00043 -<br>ឿ 🖒 🕂 |                | REMOVE HOLD             |           |   |                |          |
|----------------|------------------------------|----------------|-------------------------|-----------|---|----------------|----------|
| Туре:          | Return 🔹                     | Vendor:        | LC000220 - LAB CARE RES | OURCES    | 0 | Total Qty.:    | 1.00     |
| Receipt Nbr.:  | S1400124-F 🔎                 | * Location:    | MAIN - Primary Location | Q         |   | Control Qty .: | 0.00     |
| Status:        | On Hold                      | Currency:      | MYR 1.00 -              | VIEW BASE |   | Uninvoiced Qu  | 1.00     |
| * Date:        | 15/03/2024 👻                 |                | Create Bill             |           |   | Total Cost:    | 1,500.00 |
| * Post Period: | 03-2024 ,0                   | Cost of Invent | Cost by Issue Strategy  | •         |   |                |          |
|                |                              | Vendor Ref.:   |                         |           |   |                |          |
|                |                              | Owner:         |                         | Q         |   |                |          |
| DETAILS        | ORDERS PUT A                 | WAY HISTORY    | BILLING OTHER           |           |   |                |          |
| <u>ن</u> + ن   | X LINE D                     | ETAILS ADD PR  | ADD PR LINE VIEW P      | 0  ↔      | X |                |          |

PTJ PERLU SEDIAKAN PURCHASE RECEIPT BAHARU DENGAN MAKLUMAT YANG TEPAT.

# B. PURCHASE RECEIPT ASET DAN ASET BERNILAI RENDAH

-SEDANG DIKEMASKINI-